Deutschland

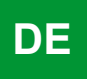

Regelung

# **Oetronic 4 DIN**

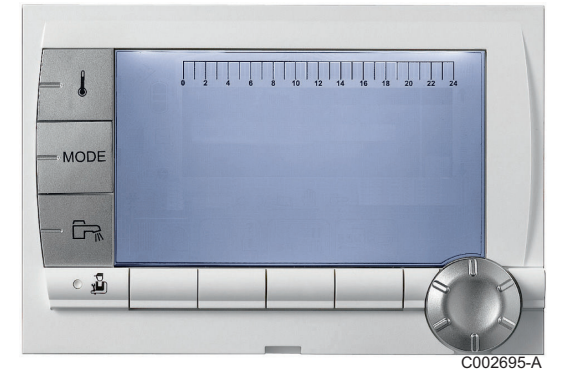

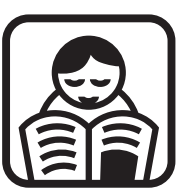

# Bedienungsanleitung

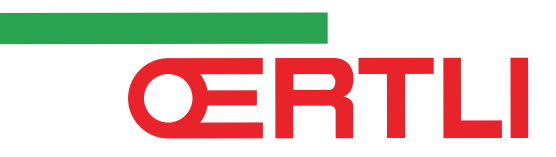

# Inhaltsverzeichnis

| 1 | Einleitung           |     |                         |                                                                                     | 4           |
|---|----------------------|-----|-------------------------|-------------------------------------------------------------------------------------|-------------|
|   |                      | 1.1 | Benut                   | zte Symbole                                                                         | 4           |
|   |                      | 1.2 | Abkür                   | zungen                                                                              | 4           |
|   |                      | 1.3 | Allgen                  | neine Angaben                                                                       | 5           |
|   |                      |     | 1.3.1<br>1.3.2<br>1.3.3 | Pflichten des Herstellers<br>Pflichten des Installateurs<br>Pflichten des Benutzers | 5<br>5<br>5 |
|   |                      | 1.4 | Zertifiz                | zierungen                                                                           | 6           |
| 2 | Beschreibung         |     |                         |                                                                                     | 7           |
|   |                      | 2.1 | Besch                   | reibung der Tasten                                                                  | 7           |
|   |                      | 2.2 | Besch                   | reibung des Displays                                                                | 8           |
|   |                      |     | 2.2.1                   | Tastenfunktionen                                                                    | 8<br>8      |
|   |                      |     | 2.2.2                   | Betriehsmodi                                                                        | ٥<br>8      |
|   |                      |     | 2.2.4                   | Warmwasser-Abweichung                                                               | 9           |
|   |                      |     | 2.2.5                   | Andere Informationen                                                                | 9           |
| 3 | Bedienung des Geräts |     |                         |                                                                                     | 10          |
|   |                      | 3.1 | Naviga                  | ation in den Menüs                                                                  | 10          |
|   |                      | 3.2 | Anzeig                  | ge der gemessenen Werte                                                             | 11          |
|   |                      | 3.3 | Änder                   | ung der Einstellungen                                                               | 12          |
|   |                      |     | 3.3.1                   | Einstellen der Temperatur-Sollwerte                                                 | 12          |
|   |                      |     | 3.3.2                   | Betriebsart auswählen                                                               | 13          |
|   |                      |     | 3.3.3                   | Warmwasserproduktion erzwingen                                                      | 14          |
|   |                      |     | 3.3.4                   | Einstellung des Kontrasts und der Beleuchtung                                       | g des       |
|   |                      |     | 005                     | Displays                                                                            | 14          |
|   |                      |     | 3.3.5                   | Unrzeit/Datum einstellen                                                            | 15          |
|   |                      |     | 3.3.0<br>3 3 7          | Annassung eines Programms an die eigenen                                            | 10          |
|   |                      |     | 5.5.7                   | Wünsche                                                                             | 17          |
|   |                      |     |                         |                                                                                     |             |

|   |               | 3.4 | Ausschalten der Anlage | 20 |
|---|---------------|-----|------------------------|----|
|   |               | 3.5 | Frostschutzfunktion    | 20 |
| 4 | Bei Störungen |     |                        | 21 |
|   |               | 4.1 | Meldungen              | 21 |
|   |               | 4.2 | Fehler                 | 21 |
| 5 | Garantie      |     |                        | 24 |
|   |               | 5.1 | Allgemeine Angaben     | 24 |
|   |               | 5.2 | Garantiebedingungen    | 24 |

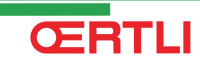

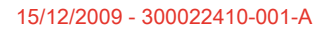

# **1** Einleitung

# 1.1 Benutzte Symbole

In dieser Anleitung werden verschiedene Gefahrstufen verwendet, um die Aufmerksamkeit auf besondere Hinweise zu lenken. Wir möchten damit die Sicherheit des Benutzers garantieren, jedes Problem vermeiden helfen und die korrekte Funktion des Geräts sicherstellen.

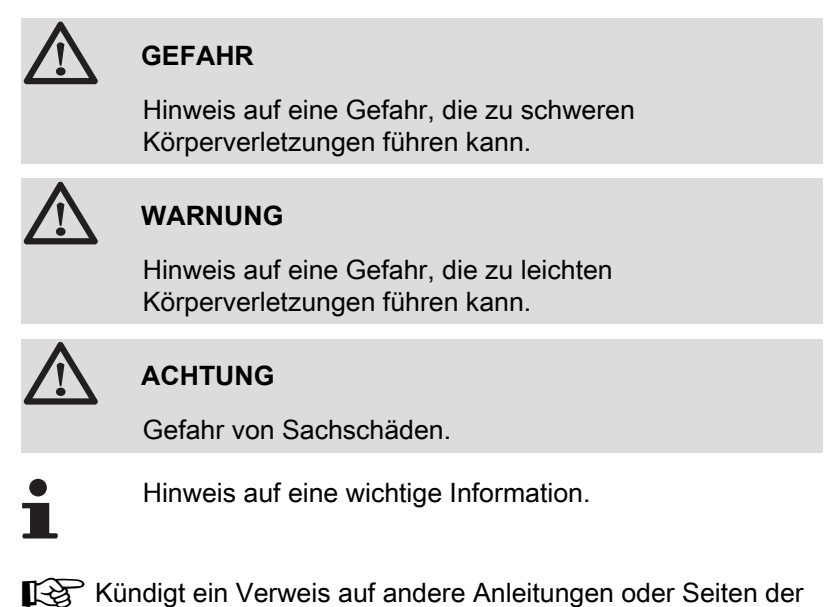

### 1.2 Abkürzungen

• WWE: Warmwasser

Anleitung.

- Interszenario-Schalter: Schalter f
  ür die Geb
  äudeautomatisierung, mit dem mehrere Szenarios zentral umgeschaltet werden k
  önnen
- IOBL: Datenübertragungs-Bus für die Gebäudeautomatisierung
- 3WM: 3-Wege-Mischer

#### 1.3.1. Pflichten des Herstellers

Unsere Produkte werden unter Einhaltung der wesentlichen Anforderungen der verschiedenen geltenden Richtlinien hergestellt,

aus diesem Grund werden sie mit dem **(€**-Kennzeichen und sämtlichen erforderlichen Dokumenten geliefert.

Technische Änderungen vorbehalten.

Wir können in folgenden Fällen als Hersteller nicht haftbar gemacht werden:

- Fehlerhafte Verwendung des Geräts.
- Keine oder unzureichende Wartung des Geräts.
- Nicht ordnungsgemäße Installation des Geräts.

### 1.3.2. Pflichten des Installateurs

Dem Installateur obliegt die Installation und die erste Inbetriebnahme des Geräts. Der Installateur muss folgende Anweisungen beachten:

- Alle Anweisungen in den mit dem Gerät gelieferten Anleitungen lesen und befolgen.
- Installation in Übereinstimmung mit den geltenden Vorschriften und Normen.
- Durchführung der ersten Inbetriebnahme und aller erforderlichen Prüfungen.
- Die Anlage dem Benutzer erklären.
- Den Benutzer auf die Pflicht zur Kontrolle und Wartung des Geräts aufmerksam machen.
- Alle Bedienungsanleitungen dem Benutzer aushändigen.

#### 1.3.3. Pflichten des Benutzers

Um einen optimalen Betrieb des Geräts zu gewährleisten, muss der Benutzer folgende Anweisungen beachten:

- Lesen und befolgen Sie die in der Bedienungsanleitung enthaltenen Anweisungen.
- Für die Installation und die erste Inbetriebnahme muss qualifiziertes Fachpersonal beauftragt werden.
- Lassen Sie sich Ihre Anlage vom Installateur erklären.
- Sorgen Sie f
  ür die Durchf
  ührung der erforderlichen Kontrollen und Wartungsarbeiten.
- Bewahren Sie die Anleitungen in gutem Zustand in der N\u00e4he des Ger\u00e4ts auf.

Dieses Gerät ist nicht für die Verwendung durch Personen (einschließlich von Kindern) vorgesehen, deren körperliche oder geistige Fähigkeiten oder Sinneswahrnehmung beeinträchtigt ist oder die über keine Erfahrung und Kenntnisse bezüglich der Verwendung des Geräts verfügen, sofern sie nicht durch eine für ihre Sicherheit verantwortliche Person beaufsichtigt oder entsprechend geschult werden. Kinder sind zu beaufsichtigen, damit sie nicht mit dem Gerät spielen.

### 1.4 Zertifizierungen

Das vorhandene Produkt stimmt mit den Vorschriften folgender europäischer Richtlinien und Normen überein:

- 2006/95/EG Richtlinie f
  ür Schwachstrom. Betroffene Norm: EN60.335.1.
- 2004/108/EG Richtlinie des Rates über die elektromagnetische Verträglichkeit (BMPT). Fachgrundnormen: EN61000-6-3; EN61000-6-1.

# 2 Beschreibung

# 2.1 Beschreibung der Tasten

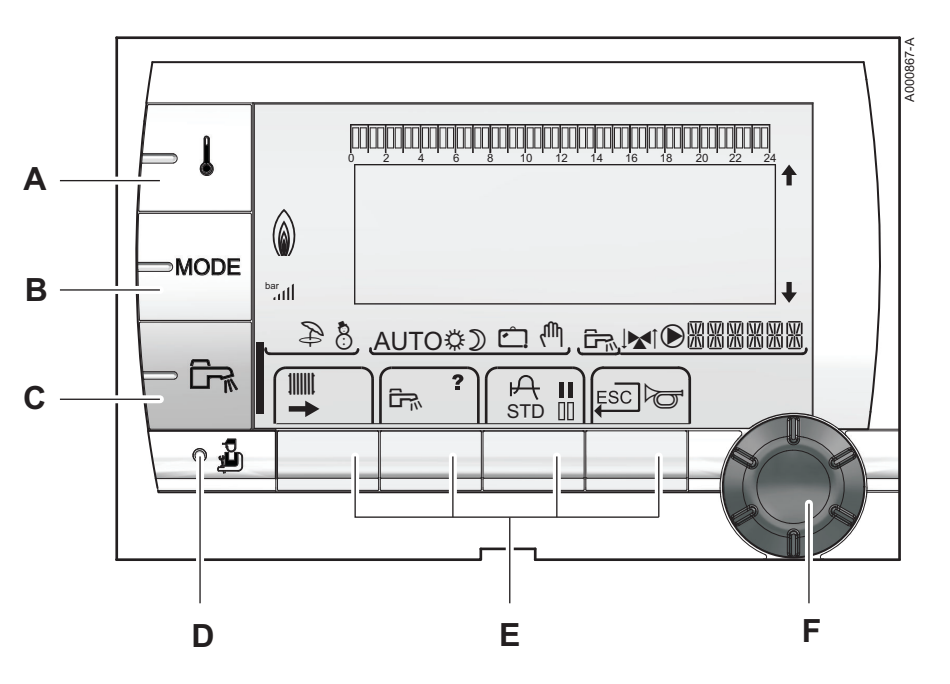

С

D

F

- A Einstelltaste für die Temperaturen (Heizung, WWE, Schwimmbad)
- B Betriebsartauswahltaste
  - Taste für WW-Abweichung
  - Taste zum Zugriff auf die Fachleuten vorbehaltenen Parameter
- E Tasten, deren Funktion von vorherigen Auswahlen abhängt
  - Dreh-Einstellknopf:
    - Drehknopf drehen, um durch die Menüs zu blättern oder einen Wert zu ändern
    - Drehknopf drücken, um das ausgewählte Menü aufzurufen oder einen geänderten Wert zu bestätigen

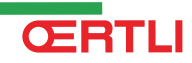

#### **Beschreibung des Displays** 2.2

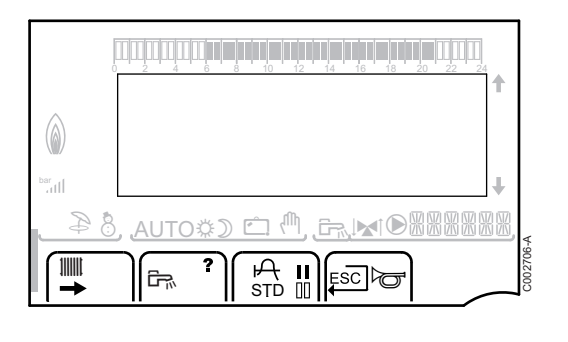

#### 2.2.1. **Tastenfunktionen**

| →     | Zugang zu den verschiedenen Menüs                                                    |
|-------|--------------------------------------------------------------------------------------|
| 10001 | Ermöglicht den Zugriff auf die Einstellungen der<br>Heizkreise                       |
| 6%    | Ermöglicht den Zugriff auf die Einstellungen des<br>Warmwasserkreises                |
| ?     | Das Symbol wird angezeigt, wenn ein Hilfetext verfügbar ist                          |
| Ъ     | Zum Anzeigen der Kurve des ausgewählten Parameters                                   |
| STD   | Zurücksetzen aller Zeitprogramme                                                     |
| II    | Auswahl des Komfortmodus oder Auswahl der zu<br>programmierenden Tage                |
| 00    | Auswahl des Absenkmodus oder Abwahl der zu<br>programmierenden Tage                  |
| Ļ     | Rückkehr zur vorherigen Menüebene                                                    |
| ESC   | Rückkehr zur vorherigen Menüebene, ohne die<br>vorgenommenen Änderungen zu speichern |

#### 2.2.2. Flammsymbol

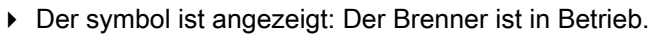

> Der Symbol ist nicht angezeigt: Der Brenner ist abgeschaltet.

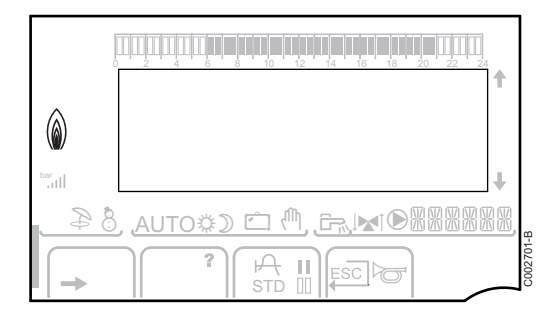

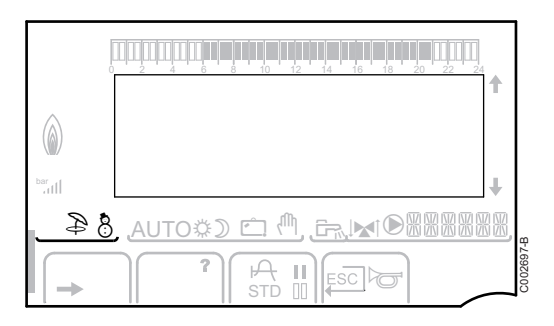

# Ð 8

2.2.3.

Sommerbetrieb: Die Heizung wird abgeschaltet. Die

**Betriebsmodi** 

- Warmwassererwärmung wird weiterhin sichergestellt
- WINTER-Modus: Heizung und Trinkwassererwärmung funktionieren

#### 2. Beschreibung

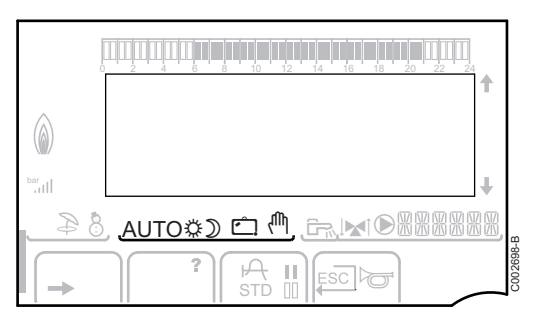

AU Ö

D

AUTO Betrieb im Automatikmodus je nach Zeitprogramm

Tagbetrieb: Das Symbol wird angezeigt, wenn eine TAG-Abweichung (Komfortprogramm) aktiviert ist

- Blinkendes Symbol: Vorübergehende Abweichung
- Dauernd angezeigtes Symbol: Permanente Abweichung

Nachtbetrieb: Das Symbol wird angezeigt, wenn eine NACHT-Abweichung (Reduktion) aktiviert ist

- Blinkendes Symbol: Vorübergehende Abweichung
- Dauernd angezeigtes Symbol: Permanente Abweichung

Ć

 $\bigcirc$ 

- Ferienmodus: Das Symbol wird angezeigt, wenn eine FERIEN-Abweichung (Frostschutz) aktiviert ist
  - Blinkendes Symbol: Ferienmodus ist programmiert
  - Dauernd angezeigtes Symbol: Ferienmodus ist aktiviert

Handbetrieb

### 2.2.4. Warmwasser-Abweichung

Wenn die WWE-Abweichung aktiviert ist, wird ein Balken angezeigt:

- Blinkender Balken: Vorübergehende Abweichung
- Feststehender Balken: Permanente Abweichung

### 2.2.5. Andere Informationen

- Das Symbol wird angezeigt, wenn die Warmwasserproduktion läuft
  - Ventilanzeige: Das Symbol wird angezeigt, wenn ein Dreiwegemischer angeschlossen ist
    - ▶ ▶ I Dreiwegemischer offen
    - ▶ 🕨 : Dreiwegemischer geschlossen

Das Symbol wird angezeigt, wenn die Pumpe läuft

 Name des Kreises, dessen Parameter angezeigt werden

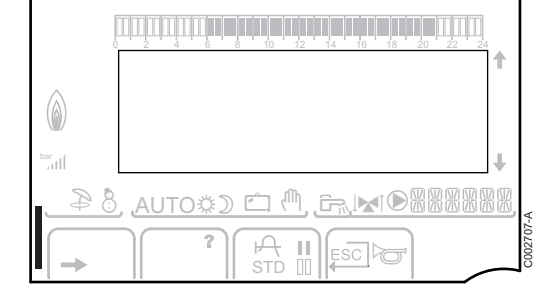

# **3 Bedienung des Geräts**

# 3.1 Navigation in den Menüs

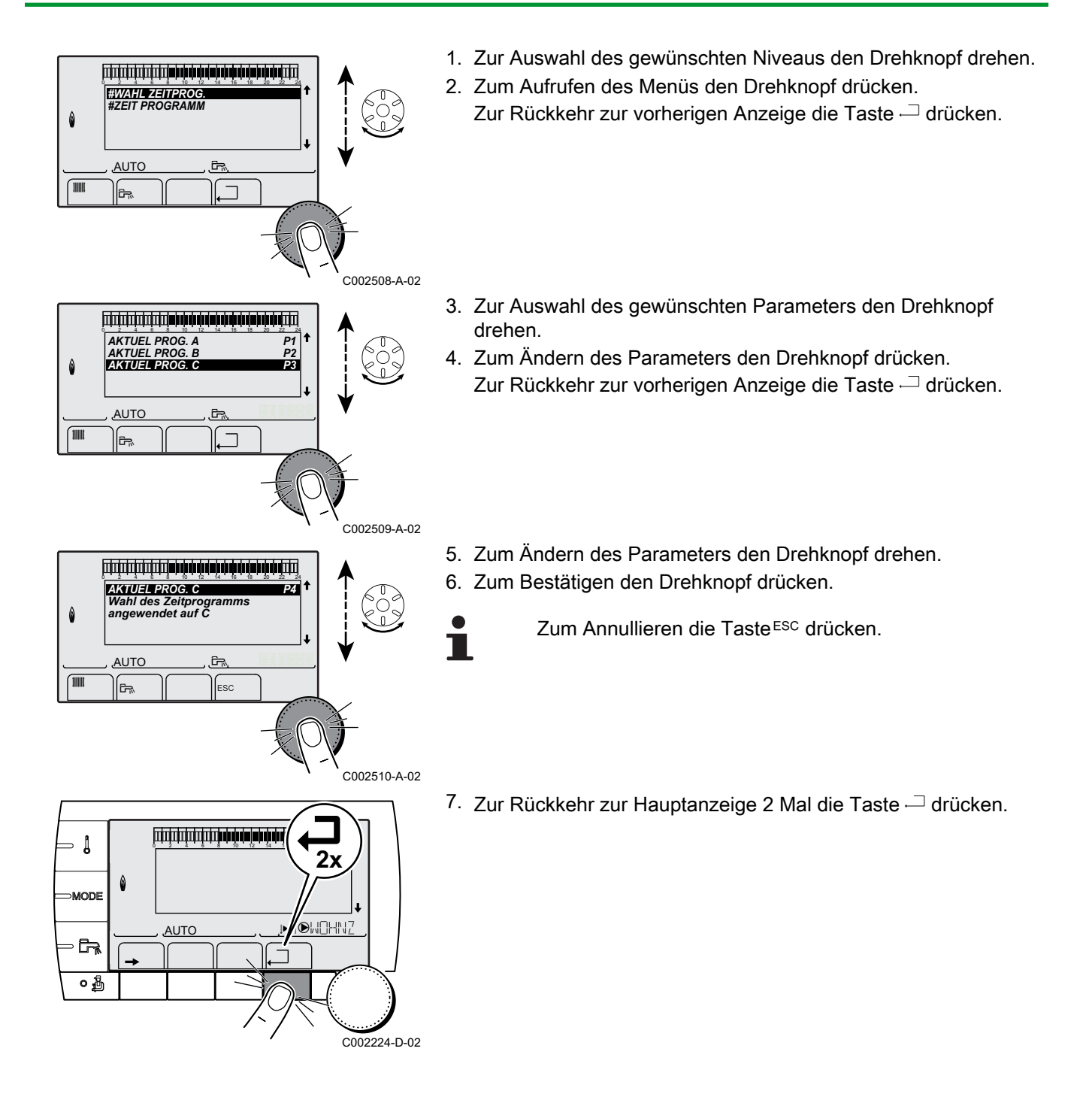

# 3.2 Anzeige der gemessenen Werte

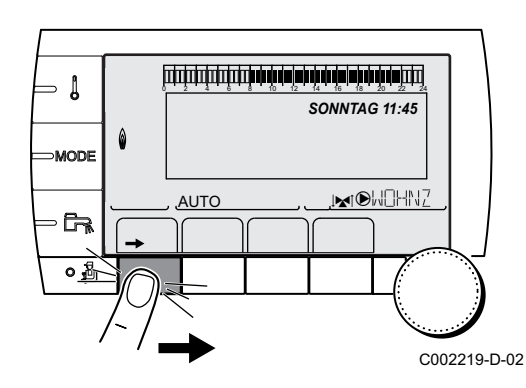

Die verschiedenen Messwerte des Geräts werden nach einem Druck auf Taste → angezeigt.

| Parameter                                                                                                    | Beschreibung                                                                | Einheit |  |  |  |
|----------------------------------------------------------------------------------------------------|-----------------------------------------------------------------------------|---------|--|--|--|
| TEMP. AUSSEN                                                                                                    | Außentemperatur                                                             | °C      |  |  |  |
| TEMP. RAUM B <sup>(1)</sup>                                                                                     | Raumtemperatur von Kreis B                                                  | °C      |  |  |  |
| TEMP. RAUM C <sup>(1)</sup>                                                                                     | Raumtemperatur von Kreis C                                                  | °C      |  |  |  |
| TEMP.KESSEL                                                                                                    | Wassertemperatur im Heizkessel                                              | °C      |  |  |  |
| <b>TEMP. WW</b> <sup>(1)</sup>                                                                                  | Temperatur des WW-Speichers                                                 | °C      |  |  |  |
| PUFFER TEMP <sup>(1)</sup>                                                                                      | Wassertemperatur im Pufferspeicher                                          | °C      |  |  |  |
| T.SCHWIMMBAD B<br>(1)                                                                                           | Wassertemperatur im Schwimmbadkreis B                                       | °C      |  |  |  |
| T.SCHWIMMBAD C                                                                                                  | Wassertemperatur im Schwimmbadkreis C                                       | °C      |  |  |  |
| TEMP.VORLAUF B                                                                                                  | Wassertemperatur des Vorlaufs von Kreis B                                   | °C      |  |  |  |
| TEMP.VORLAUF C                                                                                                  | Wassertemperatur des Vorlaufs von Kreis C                                   | °C      |  |  |  |
| TEMP.SYSTEM <sup>(1)</sup>                                                                                      | Wassertemperatur des Systemvorlaufs bei mehreren Generatoren                | °C      |  |  |  |
| TEMP.WWE UNTEN                                                                                                  | Wassertemperatur im Unterteil des WW-Speichers                              | °C      |  |  |  |
| T.SPEICHER AUX<br>(1)                                                                                           | Wassertemperatur im zweiten WW-Speicher, der am AUX-Kreis angeschlossen ist | °C      |  |  |  |
| EING.0-10V <sup>(1)</sup>                                                                                       | Spannung am Eingang 0-10 V                                                  | V       |  |  |  |
| CTRL DIN                                                                                                    | Kontroll-Nummer der Software                                                |         |  |  |  |
| 1) Der Parameter wird nur bei den Optionen, Kreisen oder Fühlern angezeigt, die tatsächlich angeschlossen sind. |                                                                             |         |  |  |  |

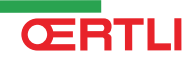

# 3.3 Änderung der Einstellungen

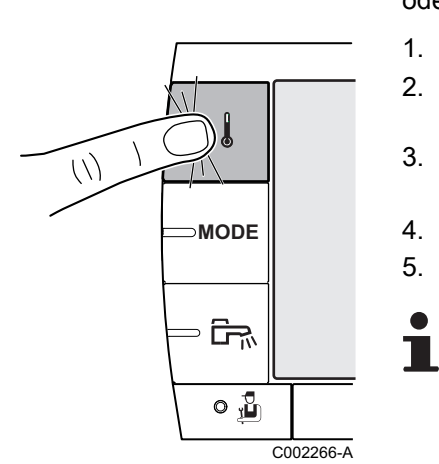

### 3.3.1. Einstellen der Temperatur-Sollwerte

Zum Einstellen der verschiedenen Temperaturen für Heizen, WWE oder Schwimmbad wie folgt vorgehen:

- 1. Die Taste 🌡 drücken.
- 2. Zur Auswahl des gewünschten Parameters den Drehknopf drehen.
- 4. Zum Ändern des Parameters den Drehknopf drehen.
- 5. Zum Bestätigen den Drehknopf drücken.

Zum Annullieren die Taste ESC drücken.

| Menü 🌡                                                                                                    |                 |                                                       |                  |  |  |
|----------------------------------------------------------------------------------------------------|-----------------|-------------------------------------------------------|------------------|--|--|
| Parameter                                                                                                    | Einstellbereich | Beschreibung                                          | Werkseinstellung |  |  |
| TEMP. TAG B <sup>(1)</sup>                                                                                       | 5 bis 30 °C     | Gewünschte Raumtemperatur im Tagbetrieb von Kreis B   | 20 °C            |  |  |
| TEMP. NACHT B <sup>(1)</sup>                                                                                     | 5 bis 30 °C     | Gewünschte Temperatur im Nachtbetrieb von Kreis B     | 16 °C            |  |  |
| TEMP. TAG C <sup>(1)</sup>                                                                                       | 5 bis 30 °C     | Gewünschte Raumtemperatur im Tagbetrieb von Kreis C   | 20 °C            |  |  |
| TEMP. NACHT C <sup>(1)</sup>                                                                                     | 5 bis 30 °C     | Gewünschte Temperatur im Nachtbetrieb von Kreis B     | 16 °C            |  |  |
| TEMP.WWE <sup>(1)</sup>                                                                                          | 10 bis 80 °C    | Gewünschte Warmwassertemperatur des Warmwasserkreises | 55 °C            |  |  |
| T.SPEICHER AUX (1)                                                                                               | 10 bis 80 °C    | Gewünschte Warmwassertemperatur des Zusatzkreises     | 55 °C            |  |  |
| T.SCHWIMMBAD B                                                                                                   | 5 bis 39 °C     | Gewünschte Temperatur für Schwimmbad B                | 20 °C            |  |  |
| T.SCHWIMMBAD C                                                                                                   | 5 bis 39 °C     | Gewünschte Temperatur für Schwimmbad C                | 20 °C            |  |  |
| (1) Der Parameter wird nur bei den Optionen, Kreisen oder Fühlern angezeigt, die tatsächlich angeschlossen sind. |                 |                                                       |                  |  |  |

MODE

∍ টি≂‰

0 🚡

C002267-A

#### 3.3.2. Betriebsart auswählen

Zur Auswahl einer Betriebsart wie folgt vorgehen:

- 1. Die Taste **MODE** drücken.
- 2. Zur Auswahl des gewünschten Parameters den Drehknopf drehen.
- 3. Zum Ändern des Parameters den Drehknopf drücken. Zur Rückkehr zur vorherigen Anzeige die Taste — drücken.
- 4. Zum Ändern des Parameters den Drehknopf drehen.
- 5. Zum Bestätigen den Drehknopf drücken.
  - Zum Annullieren die Taste ESC drücken.

| Menü MODE         |                 |                                                                                                    |                                |  |  |  |
|-------------------|-----------------|----------------------------------------------------------------------------------------------------|--------------------------------|--|--|--|
| Parameter         | Einstellbereich | Beschreibung                                                                                                    | Werkseinstellung               |  |  |  |
| AUTOMATIK         |                 | Die Komfortzeiten werden durch das Zeitprogramm bestimmt.                                                                                                    |                                |  |  |  |
| TAG               | 7/7, xx:xx      | Der Tagbetrieb ist bis zur angegebener Zeit oder permanent (7/7) gezwungen.                                                                                                    | Aktuelle Uhrzeit + 1<br>Stunde |  |  |  |
| NACHT             | 7/7, xx:xx      | Der Nachtbetrieb ist bis zur angegebener Zeit oder permanent (7/7) gezwungen.                                                                                                    | Aktuelle Uhrzeit + 1<br>Stunde |  |  |  |
| FERIEN            | 7/7, 1 bis 365  | Der Frostschutzmodus ist in allen Kreisen des Heizkessels<br>aktiv.<br>Anzahl der Ferientage: xx <sup>(1)</sup><br>Heizung ausgeschaltet: xx:xx <sup>(1)</sup><br>Neustart: xx:xx <sup>(1)</sup> | Aktuelles Datum + 1 Tag        |  |  |  |
| SOMMER            |                 | Die Heizung wird abgeschaltet.<br>Die Warmwassererwärmung wird weiterhin sichergestellt.                                                                                                    |                                |  |  |  |
| HAND              |                 | Der Generator arbeitet gemäß der Sollwerteinstellung. Alle<br>Pumpen laufen. Möglichkeit zur Sollwerteinstellung durch<br>einfaches Drehen eines Drehknopfs.                                     |                                |  |  |  |
| AUTO<br>FORCIEREN | JA/NEIN         | An der Fernbedienung ist eine Abweichung des<br>Betriebsmodus aktiviert (Option).<br>Um in allen Kreisen den Modus <b>AAUTOMATIK</b> zu<br>erzwingen, <b>EIN</b> auswählen.                      |                                |  |  |  |

#### 3.3.3. Warmwasserproduktion erzwingen

Um die Warmwasserproduktion zu erzwingen, wie folgt vorgehen:

- 1. Die Taste 🖙 drücken.
- 2. Zur Auswahl des gewünschten Parameters den Drehknopf drehen.
- 4. Zum Ändern des Parameters den Drehknopf drehen.
- 5. Zum Bestätigen den Drehknopf drücken.
  - Zum Annullieren die Taste ESC drücken.

| Menü 🖙    |                                                                                                    |                            |
|-----------|----------------------------------------------------------------------------------------------------|----------------------------|
| Parameter | Beschreibung                                                                                         | Werkseinstellung           |
| AUTOMATIK | Die Komfortzeiten der Warmwasserproduktion werden durch das Zeitprogramm bestimmt.                   |                            |
| KOMFORT   | Der Tagbetrieb der Warmwasserproduktion ist bis zur angegebener Zeit oder permanent (7/7) gezwungen. | Aktuelle Uhrzeit+ 1 Stunde |

### 3.3.4. Einstellung des Kontrasts und der Beleuchtung des Displays

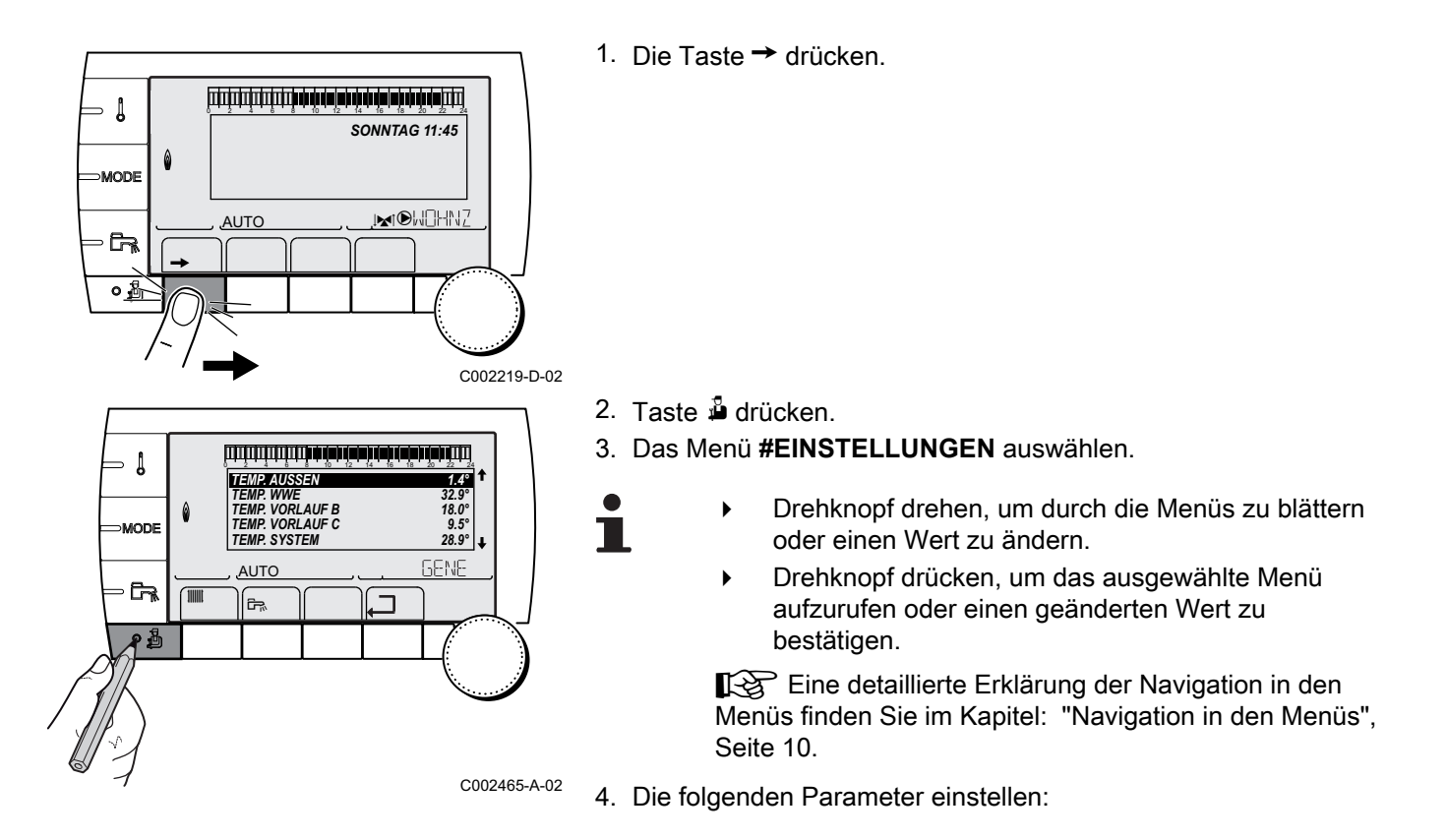

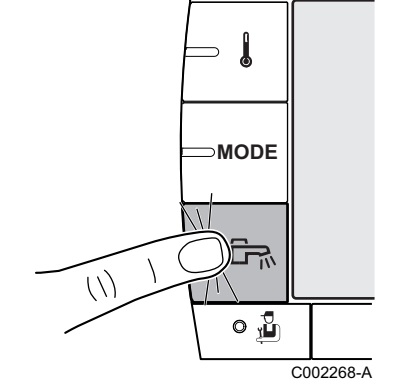

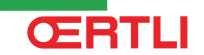

#### Menü #EINSTELLUNGEN

| Parameter     | Einstellbereich | Beschreibung                                                         | Werkseinstellung | Kunden-Einstellung |
|---------------|-----------------|----------------------------------------------------------------------|------------------|--------------------|
| KONTRAST ANZ. |                 | Kontrasteinstellung des Displays.                                    |                  | 5                  |
| BELEUCHT.     | KOMFORT         | Das Display ist tagsüber ständig beleuchtet.                         | ECO              |                    |
|               | ECO             | Das Display ist nach jedem Tastendruck 2<br>Minuten lang beleuchtet. |                  |                    |

### 3.3.5. Uhrzeit/Datum einstellen

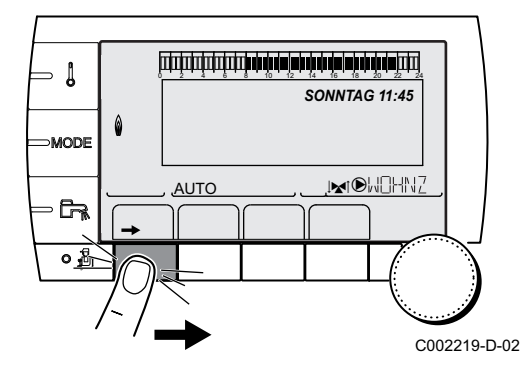

Taste → drücken.

- Drehknopf drehen, um durch die Menüs zu blättern oder einen Wert zu ändern.
- Drehknopf drücken, um das ausgewählte Menü aufzurufen oder einen geänderten Wert zu bestätigen.

Eine detaillierte Erklärung der Navigation in den Menüs finden Sie im Kapitel: "Navigation in den Menüs", Seite 10.

2. Die folgenden Parameter einstellen:

| Parameter       | Einstellbereich     | Beschreibung                                                                                                    | Werkseinstellung | Kunden-<br>Einstellung |
|-----------------|---------------------|----------------------------------------------------------------------------------------------------|------------------|------------------------|
| STUNDEN         | 0 bis 23            | Stunde einstellen                                                                                                    |                  |                        |
| MINUTEN         | 0 bis 59            | Minuten einstellen                                                                                                    |                  |                        |
| TAG             | Montag bis Sonntag  | Wochentag einstellen                                                                                                    |                  |                        |
| DATUM           | 1 bis 31            | Tag einstellen                                                                                                    |                  |                        |
| MONAT           | Januar bis Dezember | Monat einstellen                                                                                                    |                  |                        |
| JAHR            | 2008 bis 2099       | Jahr einstellen                                                                                                    |                  |                        |
| SOM. ZEIT: AUTO |                     | Automatische Umschaltung auf Sommerzeit am<br>letzten Sonntag im März und auf Winterzeit am<br>letzten Sonntag im Oktober. | Αυτο             |                        |
|                 | MANU                | Für Länder, in denen die Sommerzeitumstellung<br>an anderen Daten erfolgt oder gar nicht<br>durchgeführt wird.             |                  |                        |

#### 3.3.6. Ein Programm auswählen

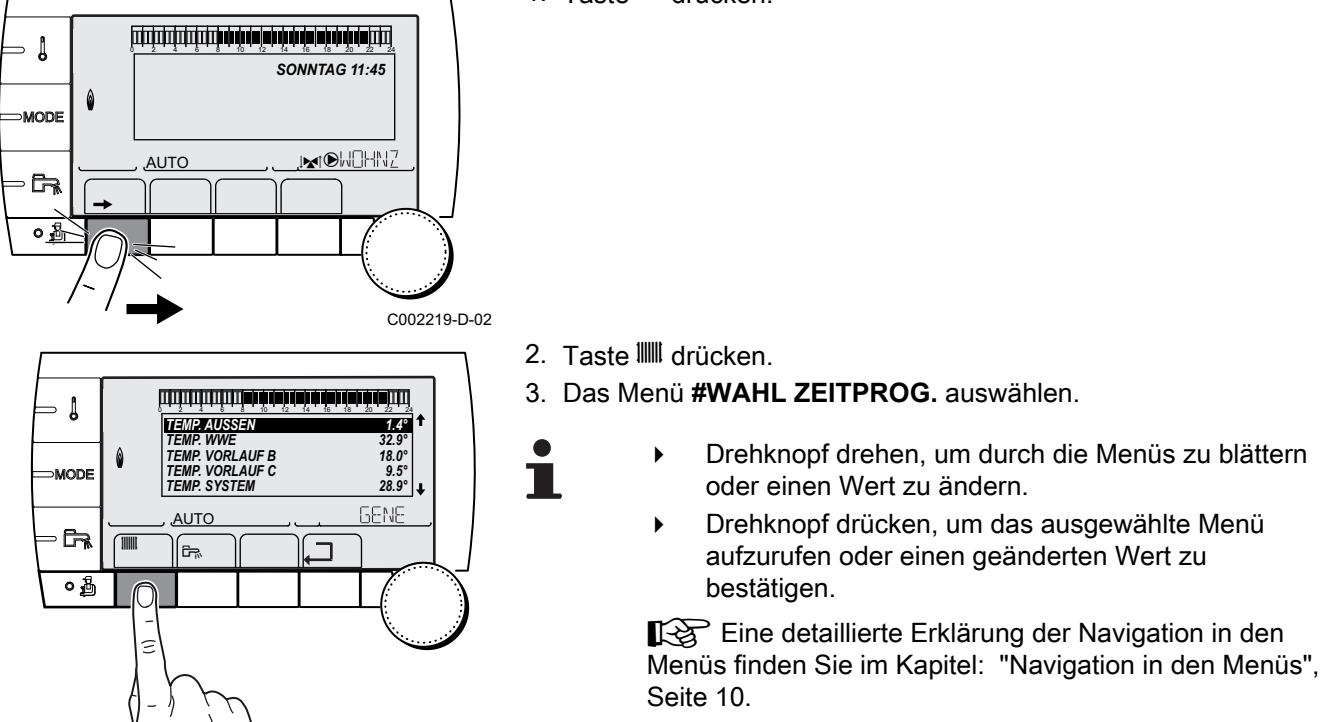

<sup>C002476-A-02</sup> 4. Den gewünschten Parameter auswählen.

| Menü #WAHL ZEITPROG. |                   |                                  |  |  |  |
|----------------------|-------------------|----------------------------------|--|--|--|
| Parameter            | Einstellbereich   | Beschreibung                     |  |  |  |
| AKTUEL PROG.B        | P1 / P2 / P3 / P4 | Programm Aktiv-Komfort (Kreis B) |  |  |  |
| AKTUEL PROG.C        | P1 / P2 / P3 / P4 | Programm Aktiv-Komfort (Kreis C) |  |  |  |

5. Dem Kreis mit dem Drehknopf das gewünschte Zeitprogramm (1 à P4) zuweisen.

1. Taste → drücken.

3.3.7. Anpassung eines Programms an die eigenen Wünsche

#### Ein Heizprogramm an die eigenen Bedürfnisse anpassen

1. Taste → drücken.

2. Taste IIII drücken.

- 3. Das Menü #ZEIT PROGRAMM auswählen.
  - Drehknopf drehen, um durch die Menüs zu blättern oder einen Wert zu ändern.
  - Drehknopf drücken, um das ausgewählte Menü aufzurufen oder einen geänderten Wert zu bestätigen.

Eine detaillierte Erklärung der Navigation in den Menüs finden Sie im Kapitel: "Navigation in den Menüs", Seite 10.

<sup>-02</sup> 4. Den gewünschten Parameter auswählen.

| Menü #ZEIT PROGRAMM |                                     |                           |  |  |  |
|---------------------|-------------------------------------|---------------------------|--|--|--|
| Parameter           | Tagesprogramm                       | Beschreibung              |  |  |  |
| KREIS B:            | PROG P2 B<br>PROG P3 B<br>PROG P4 B | Tagesprogramm von Kreis B |  |  |  |
| KREIS C:            | PROG P2 C<br>PROG P3 C<br>PROG P4 C | Tagesprogramm von Kreis C |  |  |  |

- 5. Das gewünschte Zeitprogramm wählen.
- 6. Die Tage auswählen, deren Tagesprogramm geändert werden soll:

Den Drehknopf nach links drehen, bis der gewünschte Tag erreicht ist.

Zum Bestätigen den Drehknopf drücken.

*<b>ŒRTLI* 

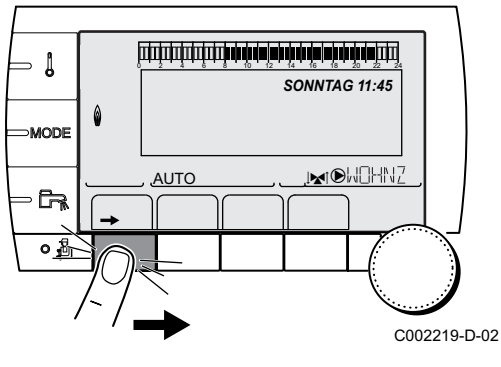

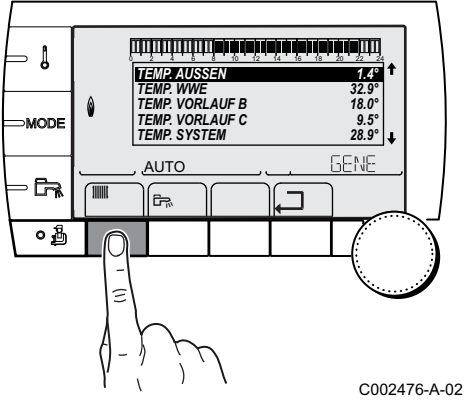

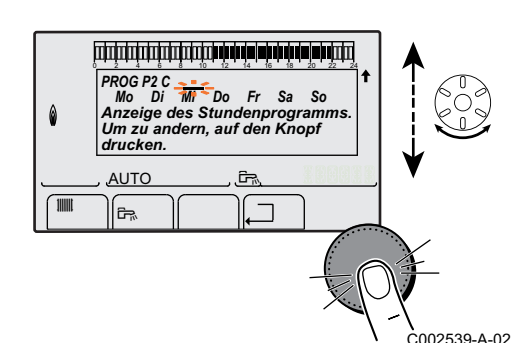

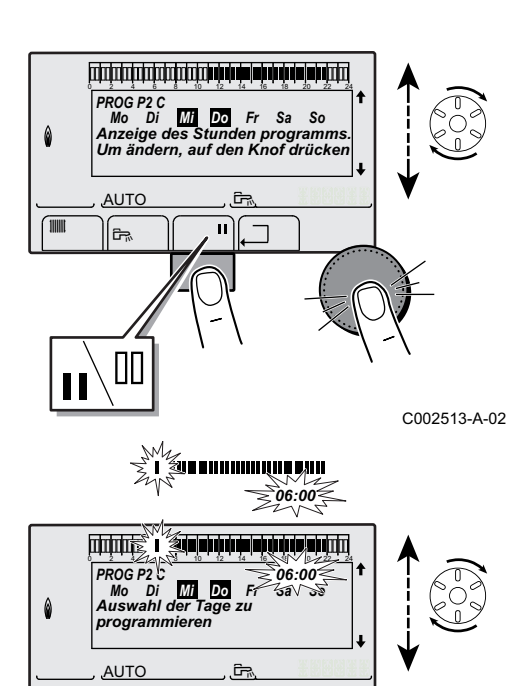

п

٦

<u>ج</u>

#### 7. II : Auswahl der Tage

Die Taste **II** / **II** drücken, bis das Symbol **II** angezeigt wird. Den Drehknopf nach rechts drehen, um den (oder die) gewünschten Tag(e) auszuwählen.

#### 🖩 : Abwählen von Tagen

Die Taste **II** / **II** drücken, bis das Symbol **II** angezeigt wird. Den Drehknopf nach rechts drehen, um den (oder die) gewünschten Tag(e) abzuwählen.

8. Wenn die für das Programm gewünschten Tage ausgewählt wurden, zur Bestätigung den Drehknopf drücken.

# 9. Die Zeiträume für das Heizen im Normalbetrieb und das Heizen im Sparbetrieb auswählen:

Den Drehknopf nach links drehen, bis **0:00** angezeigt wird. Das erste Segment der Balkengrafik des Zeitprogramms blinkt.

10. II : Tagbetrieb (Komfortmodus) auswählen

Die Taste **II** / **II** drücken, bis das Symbol **II** angezeigt wird. Um eine Stundenperiode im Komfortmodus auszuwählen, den Drehknopf nach rechts drehen.

#### III : Nachtbetrieb (Absenkmodus) auswählen

Die Taste **II** / **II** drücken, bis das Symbol **II** angezeigt wird. Um eine Stundenperiode im Absenkmodus auszuwählen, den Drehknopf nach rechts drehen.

<sup>C002514-A-02</sup> 11.Wenn die gewünchsten Stunden des Komfortbetreibs ausgewählt sind, zum Bestätigen den Drehknopf drücken.

| Menü #ZEIT PROGRAMM |            |                |    |    |    |  |  |
|---------------------|------------|----------------|----|----|----|--|--|
|                     | Тад        | Tagbetrieb:    |    |    |    |  |  |
|                     |            | P1             | P2 | P3 | P4 |  |  |
| KREIS B:            | Montag     | 6:00 bis 22:00 |    |    |    |  |  |
|                     | Dienstag   | 6:00 bis 22:00 |    |    |    |  |  |
|                     | Mittwoch   | 6:00 bis 22:00 |    |    |    |  |  |
|                     | Donnerstag | 6:00 bis 22:00 |    |    |    |  |  |
|                     | Freitag    | 6:00 bis 22:00 |    |    |    |  |  |
|                     | Samstag    | 6:00 bis 22:00 |    |    |    |  |  |
|                     | Sonntag    | 6:00 bis 22:00 |    |    |    |  |  |
| KREIS C:            | Montag     | 6:00 bis 22:00 |    |    |    |  |  |
|                     | Dienstag   | 6:00 bis 22:00 |    |    |    |  |  |
|                     | Mittwoch   | 6:00 bis 22:00 |    |    |    |  |  |
|                     | Donnerstag | 6:00 bis 22:00 |    |    |    |  |  |
|                     | Freitag    | 6:00 bis 22:00 |    |    |    |  |  |
|                     | Samstag    | 6:00 bis 22:00 |    |    |    |  |  |
|                     | Sonntag    | 6:00 bis 22:00 |    |    |    |  |  |

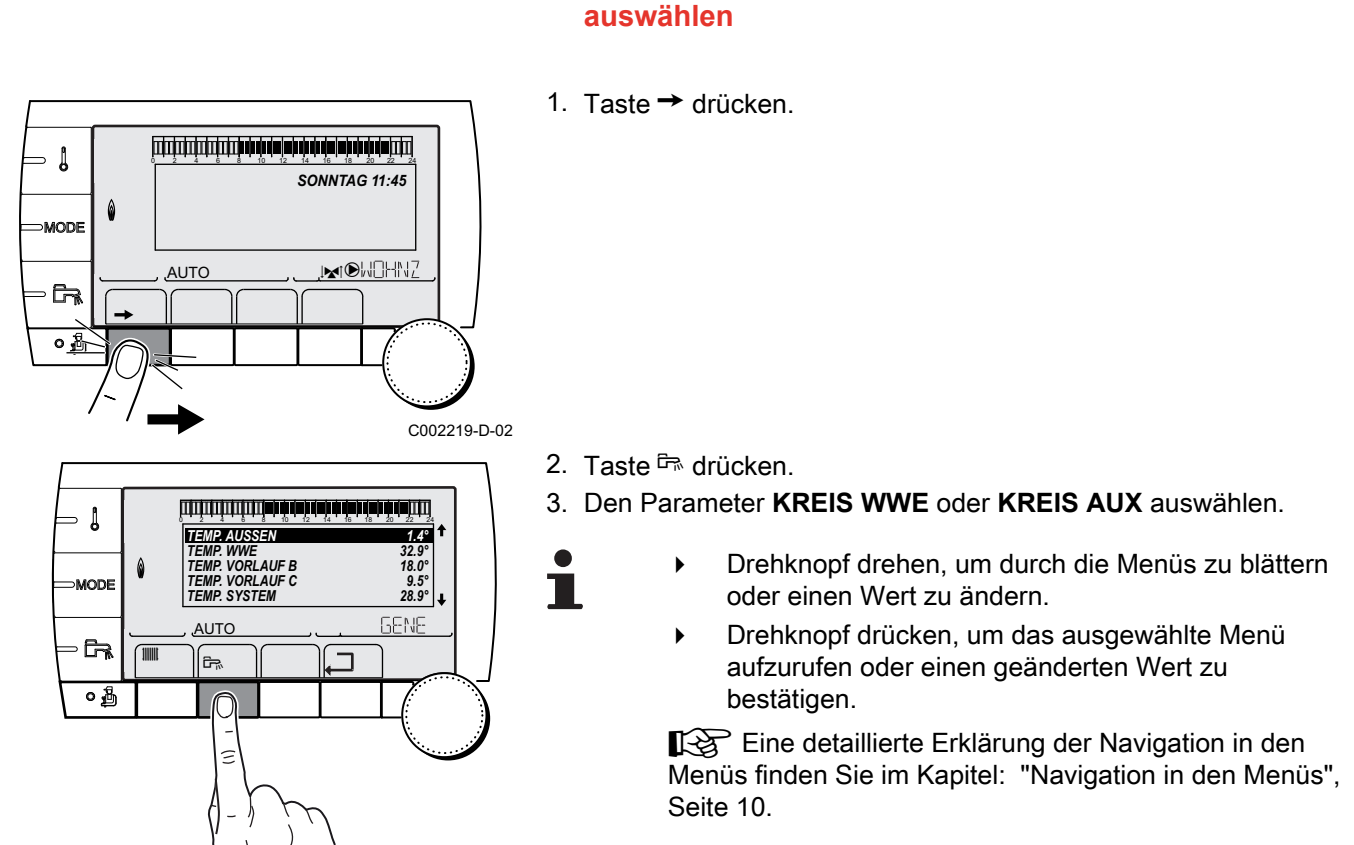

| KREIS WWE  |                         |  |  |  |  |  |
|------------|-------------------------|--|--|--|--|--|
| Тад        | Ladebetrieb freigegeben |  |  |  |  |  |
| Montag     |                         |  |  |  |  |  |
| Dienstag   |                         |  |  |  |  |  |
| Mittwoch   |                         |  |  |  |  |  |
| Donnerstag |                         |  |  |  |  |  |
| Freitag    |                         |  |  |  |  |  |
| Samstag    |                         |  |  |  |  |  |
| Sonntag    |                         |  |  |  |  |  |

| KR.AUX     |                     |  |  |  |  |
|------------|---------------------|--|--|--|--|
| Тад        | Betrieb freigegeben |  |  |  |  |
| Montag     |                     |  |  |  |  |
| Dienstag   |                     |  |  |  |  |
| Mittwoch   |                     |  |  |  |  |
| Donnerstag |                     |  |  |  |  |
| Freitag    |                     |  |  |  |  |
| Samstag    |                     |  |  |  |  |
| Sonntag    |                     |  |  |  |  |

ŒRTLI

Den Parameter WWE oder das Hilfsausgang-Programm

C002477-A-02 4. Zum Anpassen des Programms wie für die Heizung vorgehen.

## 3.4 Ausschalten der Anlage

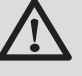

#### ACHTUNG

Den Heizkessel nicht ausschalten. Wenn das Zentralheizungssystem während eines längeren Zeitraums nicht benutzt wird, wird empfohlen, die Betriebsart **FERIEN** zu aktiveren.

## 3.5 Frostschutzfunktion

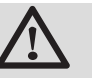

#### ACHTUNG

- Die Frostschutzfunktion arbeitet nicht, wenn der Heizkessel außer Betrieb genommen wurde.
- Das integrierte Schutzsystem schützt nur den Heizkessel, nicht die Installation. Zum Schützen der Installation das Gerät in die Betriebsart FERIEN schalten.

In der Betriebsart FERIEN werden geschützt:

- Die Installation, wenn die Außentemperatur unter 3 °C (Werkseinstellung) liegt.
- Der Raum, wenn eine Fernbedienung angeschlossen ist und die Raumtemperatur unter 6 °C liegt (Werkseinstellung).
- Der Warmwasserspeicher, wenn die Temperatur des Speichers unter 4 °C liegt (das Wasser wird wieder auf 10 °C aufgewärmt).

Zur Konfiguration der Betriebsart Ferien: **I** Siehe Kapitel: "Betriebsart auswählen", Seite 13.

# 4 Bei Störungen

## 4.1 Meldungen

Der Oetronic 4 DIN-Modul kann folgende Meldungen anzeigen:

| Meldungen              | Code | Beschreibung                                                                  | Überprüfung/Lösung                                                                                           |
|------------------------|------|-------------------------------------------------------------------------------|----------------------------------------------------------------------------------------------------|
| EST.AUF B XX<br>TAGE   |      | Die Trocknung des Fußbodenestrichs ist aktiv                                  | Eine Trocknung des Fußbodenestrichs findet statt. Die Heizung der nicht betroffenen Kreise ist unterbrochen. |
| EST.AUF C XX<br>TAGE   |      | <b>XX</b> TAGE = Verbleidende Anzahl der Tage für die Trocknung des Estrichs. | e ► Kontakt mit dem Wartungstechniker des Geräts aufnehmen                                                   |
| EST.AUF B+C XX<br>TAGE |      |                                                                               |                                                                                                    |

**ŒRTLI** 

### 4.2 Fehler

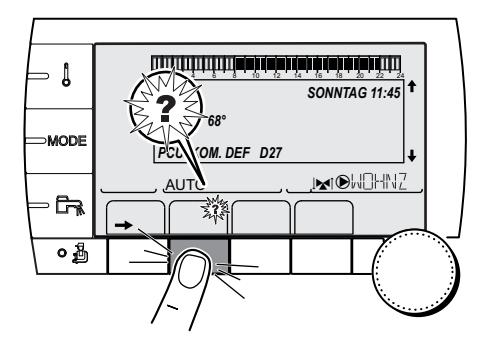

Bei Betriebsstörungen blinkt das Oetronic 4 DIN-Modul und eine Fehlermeldung mit seinem Code sind angezeigt.

- Notieren Sie den angezeigten Code. Der Code ist f
  ür die korrekte und schnelle Diagnose der St
  örungsart und f
  ür eine eventuelle technische Unterst
  ützung wichtig.
- 2. Die Taste ? drücken. Um das Problem zu lösen, die angezeigte Hinweise beachten.
- 3. Schlagen Sie die Bedeutung der Codes in der nachstehenden Tabelle nach:

C002302-D-02

| Fehler          | Code | Beschreibung                                                           | Überprüfung/Lösung                                                                    |
|-----------------|------|------------------------------------------------------------------------|---------------------------------------------------------------------------------------|
| VORL. F.B DEF   | D03  | Fehler am Vorlauffühler von Kreis B                                    | Falscher Anschluss                                                                    |
| VORL. F.C DEF   | D04  | Fehler am Vorlauffühler von Kreis C                                    | Fühlerfehler                                                                          |
|                 |      | Bemerkungen:                                                           | <ul> <li>Kontakt mit dem Wartungstechniker des</li> </ul>                             |
|                 |      | Der Motor des Dreiwegemischers des Kreises                             | Geräts aufnehmen                                                                      |
|                 |      | wird nicht mehr versorgt, und er kann manuell                          |                                                                                       |
|                 |      | verstellt werden.                                                      |                                                                                       |
| AUSS.F.DEFEKT   | D05  | Fehler am Außenfühler                                                  | Falscher Anschluss                                                                    |
|                 |      | Bemerkungen:                                                           | Fühlertehler                                                                          |
|                 |      | KESSEI                                                                 | <ul> <li>Kontakt mit dem Wartungstechniker des</li> </ul>                             |
|                 |      | Die Mischerregulierung ist nicht mehr                                  | Gerats autnehmen                                                                      |
|                 |      | gewährleistet, die Überwachung der                                     |                                                                                       |
|                 |      | Höchsttemperatur nach dem Micher bleibt                                |                                                                                       |
|                 |      | Die Mischer können von Hand eingestellt werden.                        |                                                                                       |
|                 |      | Die Warmwasserbereitung bleibt gewährleistet.                          |                                                                                       |
| AUX. F. DEFEKT  | D07  | Fehler des Zusatzfühlers                                               | Falscher Anschluss                                                                    |
|                 |      |                                                                        | Fühlertenler                                                                          |
|                 |      |                                                                        | <ul> <li>Kontakt mit dem Wartungstechniker des<br/>Geräts aufnehmen</li> </ul>        |
| WWE.F.DEFEKT    | D09  | Fehler des Speicherfühlers                                             | Falscher Anschluss                                                                    |
|                 |      | Bemerkungen:                                                           | Fühlerfehler                                                                          |
|                 |      | Die Warmwasserautwarmung enoigt nicht mehr.<br>Die Ladepumpe arbeitet. | Kontakt mit dem Wartungstechniker des                                                 |
|                 |      | Die Speicherlade-Temperatur entspricht der                             | Geräts aufnehmen                                                                      |
|                 |      | Kesseltemperatur.                                                      |                                                                                       |
| RAUMF.B DEFEKT  | D12  | Fehler am Außenfühler B                                                | Falscher Anschluss                                                                    |
| KAUWF.C DEI ENI |      | Fenler am Ausentunier C<br>Remerkung                                   | Funierrenier                                                                          |
|                 |      | Der betroffene Kreis arbeitet ohne Einfluss des                        | <ul> <li>Kontakt mit dem Wartungstechniker des<br/>Geräts aufnehmen</li> </ul>        |
|                 |      | Raumfühlers.                                                           |                                                                                       |
| MC KOM.DEF      | D14  | Unterbrechung der Kommunikation zwischen                               | Falscher Anschluss                                                                    |
|                 |      | Heizkessels                                                            | <ul> <li>Verbindungsleitung und Stecker pr üfen</li> </ul>                            |
|                 |      |                                                                        | Fehler des Heizkesselmoduls                                                           |
|                 |      |                                                                        | Heizkesselmodul auswechseln                                                           |
| PUFFER F.DEF    | D15  | Fehler des Pufferspeicherfühlers                                       | Falscher Anschluss                                                                    |
|                 |      | Bemerkung:                                                             | Fühlertenler                                                                          |
|                 |      | gewährleistet.                                                         | <ul> <li>Kontakt mit dem Wartungstechniker des<br/>Geräts aufnehmen</li> </ul>        |
| S.BAD B.F.DEF   | D16  | Fehler des Schwimmbadfühlers in Kreis B                                | Falscher Anschluss                                                                    |
| S.BAD C.F.DEF   | D16  | Fehler des Schwimmbadfühlers in Kreis C                                | Fühlerfehler                                                                          |
|                 |      | Bemerkung:<br>Die Wiederaufwörmung des Schwimmhads ist                 | <ul> <li>Kontakt mit dem Wartungstechniker des</li> </ul>                             |
|                 |      | unabhängig von seiner Temperatur.                                      | Geräts aufnehmen                                                                      |
| WWE 2 F.DEFEKT  | D17  | Fehler des Speicherfühlers 2                                           | Falscher Anschluss                                                                    |
|                 |      |                                                                        | Fühlerfehler                                                                          |
|                 |      |                                                                        | <ul> <li>Kontakt mit dem Wartungstechniker des</li> </ul>                             |
|                 | 020  | L. C. the show a star Karamanikation mujaphan                          | Geräts aufnehmen                                                                      |
|                 | D29  | Oetronic 4 DIN-Modul und 3WM-Modul                                     | Das Modul 3VVM wird nicht mit Strom versorgt<br>Das 3WM-Modul und das Oetronic 4 DIN- |
|                 |      |                                                                        | Modul sind nicht an derselben Phase                                                   |
|                 |      |                                                                        | angeschlossen                                                                         |
|                 |      |                                                                        | Das Modul 3WM wurde entternt                                                          |
|                 |      |                                                                        | <ul> <li>Kontakt mit dem Wartungstechniker des<br/>Geräts aufnehmen</li> </ul>        |

| Fehler            | Code | Beschreibung                                                                                        | Überprüfung/Lösung                                                                                                    |
|-------------------|------|----------------------------------------------------------------------------------------------------|----------------------------------------------------------------------------------------------------|
| DEF.3WM.C.IOBL    | D30  | Unterbrechung der Kommunikation zwischen<br>Oetronic 4 DIN-Modul und 3WM-Modul                      | <ul> <li>Das Modul 3WM wird nicht mit Strom versorgt</li> <li>Das 3WM-Modul und das Oetronic 4 DIN-</li> <li>Modul sind nicht an derselben Phase</li> <li>angeschlossen</li> <li>Das Modul 3WM wurde entfernt</li> <li>Kontakt mit dem Wartungstechniker des</li> <li>Geräts aufnehmen</li> </ul> |
| DEF.KOM.IOBL      | D31  | Die Funktion IOBL ist nicht mehr aktiv                                                              | <ul> <li>Problem auf dem Oetronic 4 DIN-Modul</li> <li>Kontakt mit dem Wartungstechniker des<br/>Geräts aufnehmen</li> </ul>                                                                                                    |
| OTH KOM.DEF       | D50  | Unterbrechung der Kommunikation zwischen<br>Oetronic 4 DIN-Modul und Schaltfeld des<br>Heizkessels. | <ul> <li>Kontakt mit dem Wartungstechniker des<br/>Geräts aufnehmen.</li> </ul>                                                                                                    |
| DEF XX:SIEHE KESS | D51  | Ein Fehler ist an dem Schaltfeld des Heizkessels angezeigt.                                         | <ul> <li>Siehe Installations- und<br/>Wartungsanleitung des Heizkessels.</li> </ul>                                                                                                    |

# **5** Garantie

## 5.1 Allgemeine Angaben

Wir gratulieren Ihnen zum Kauf Ihres neuen Geräts und danken Ihnen für Ihr Vertrauen.

Wir weisen Sie darauf hin, dass die ursprünglichen Eigenschaften Ihres Gerät bei regelmäßiger Kontrolle und Wartung besser gewährleistet werden können.

Ihr Installateur und unser Kundendienstnetz steht Ihnen selbstverständlich weiterhin zu Diensten..

## 5.2 Garantiebedingungen

Die rechtsverbindlichen Gewährleistungen sind den aktuellen Verkaufsunterlagen (z.B. gültige Preisliste) zu entnehmen.

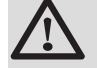

#### WARNUNG

**HINWEIS zur Wartungsverpflichtung**: Dieses Produkt muss jährlich fachgerecht gewartet werden. Sofern diese Forderung nicht erfolgt, ist die Gewährleistung auf 12 Monate begrenzt.

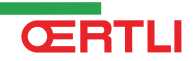

#### **OERTLI THERMIQUE S.A.S.**

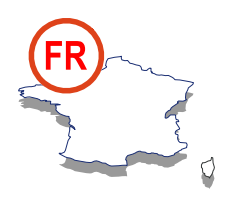

#### Assistance Technique PRO

## N° Indigo 0 825 825 636 0.15 € TTC / MN ○ 03 89 37 69 35

🖂 assistance.technique@oertli.fr

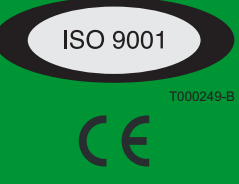

www.oertli.fr

#### **OERTLI ROHLEDER WÄRMETECHNIK GmbH**

www.oertli.de

#### **OERTLI DISTRIBUTION BELGIQUE N.V. S.A.**

BE

www.oertli.be

#### WALTER MEIER (Klima Schweiz) AG WALTER MEIER (Climat Suisse) S.A.

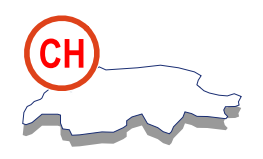

Bahnstrasse 24 CH-8603 SCHWERZENBACH

✓ +41 (0) 44 806 44 24
 ServiceLine +41 (0) 800 846 846
 금 +41 (0) 44 806 44 25
 ☑ ch.klima@waltermeier.com

www.waltermeier.com

Z.I. de la Veyre, St-Légier CH-1800 VEVEY 1

✓ +41 (0) 21 943 02 22
 ServiceLine +41 (0) 800 846 846
 ➡ +41 (0) 21 943 02 33
 ✓ ch.climat@waltermeier.com

www.waltermeier.com

© Impressum

Alle technischen Daten im vorliegenden Dokument sowie die Zeichnungen und Schaltpläne verbleiben in unserem alleinigen Eigentum und dürfen ohne vorherige schriftliche Genehmigung nicht reproduziert werden.

15/12/2009

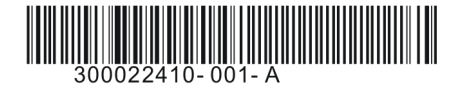

#### **OERTLI THERMIQUE S.A.S.**

Z.I. de Vieux-Thann 2, avenue Josué Heilmann • B.P. 50018 F-68801 Thann Cedex